## How to set up alerts

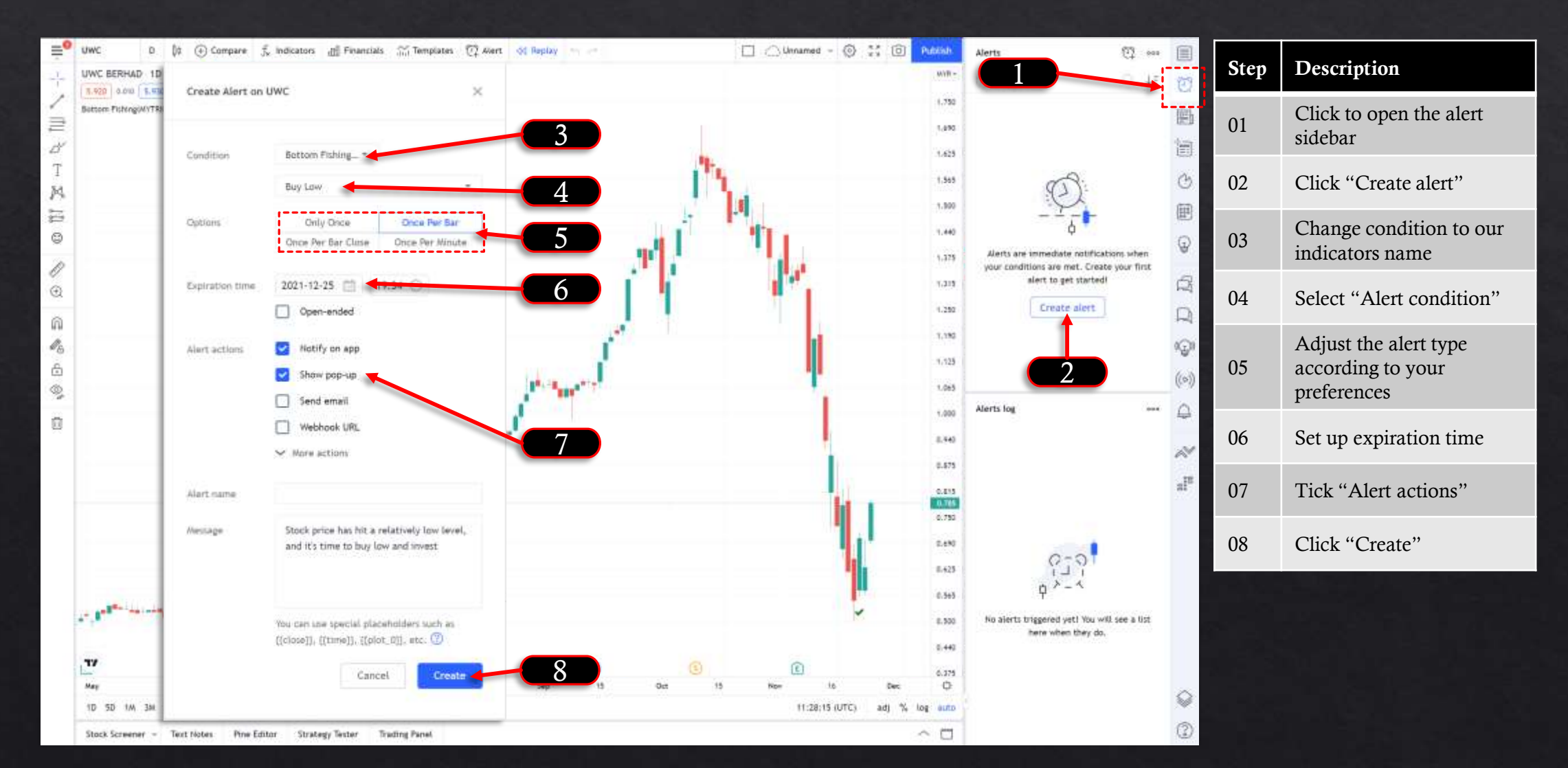

## How to set up alerts Smart Phone App

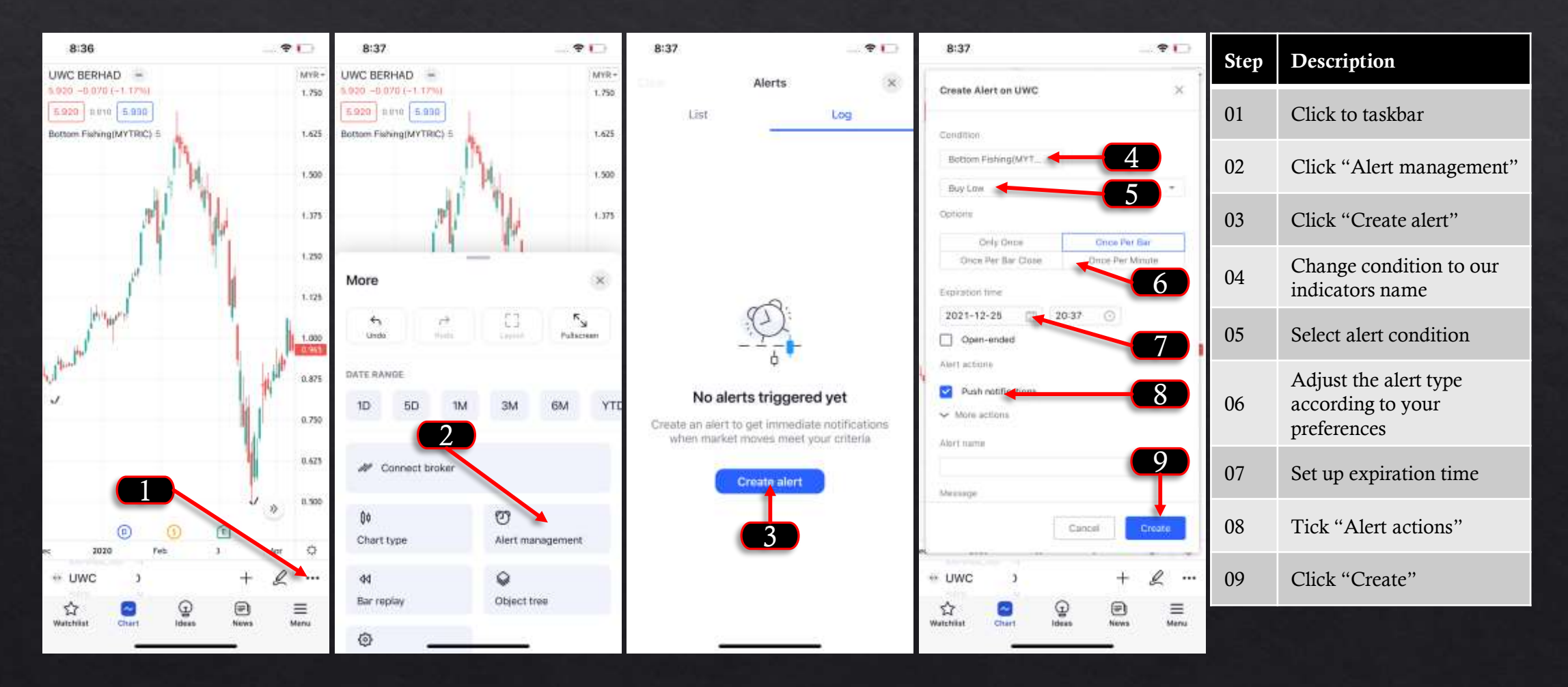